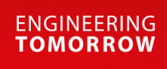

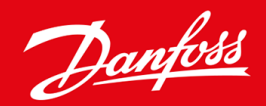

Guia de Instalação

# Cartão Modbus RTU VLT<sup>®</sup> Soft Starter MCD 600

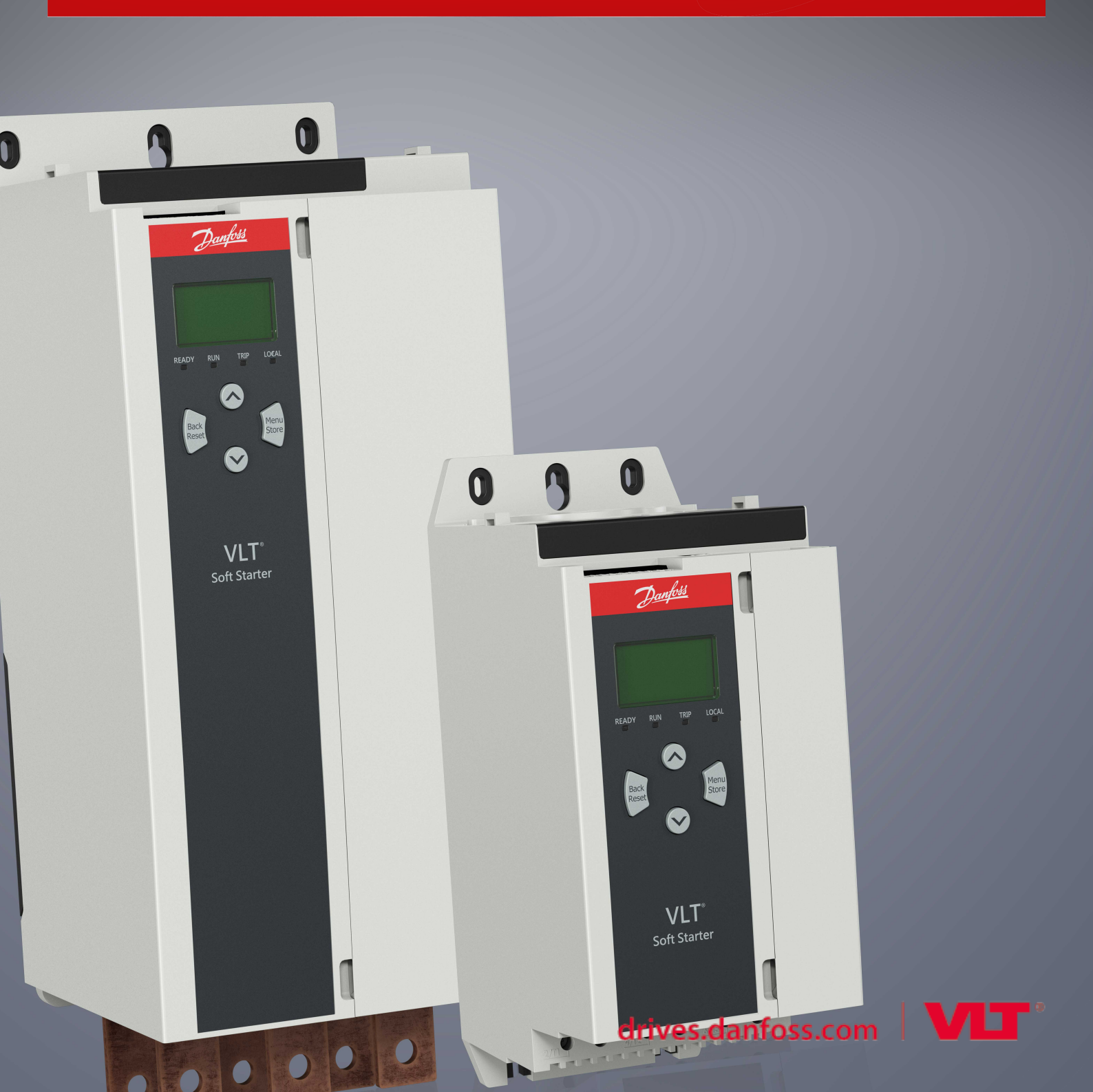

Danfoss

Conteúdo

## Conteúdo

| 1 | Seg                    | jurança                                                          | 4  |
|---|------------------------|------------------------------------------------------------------|----|
|   | 1.1                    | Isenção de responsabilidade                                      | 4  |
|   | 1.2                    | Advertências                                                     | 4  |
|   | 1.3                    | Informações importantes ao usuário                               | 4  |
| 2 | Inst                   | alacão                                                           | 5  |
|   | 2.1                    | Instalação do cartão de expansão                                 | 5  |
|   | 2.2                    | 5                                                                |    |
| 3 | Ope                    | eração                                                           | 7  |
|   | 3.1                    | Pré-requisitos                                                   | 7  |
|   | 3.2                    | Configuração do mestre                                           | 7  |
|   | 3.3                    | Configuração                                                     | 7  |
|   |                        | 3.3.1 Configurações de Rede Modbus                               | 7  |
|   |                        | 3.3.2 Ativando o Controle de Rede                                | 7  |
|   | 3.4                    | LEDs de Feedback                                                 | 8  |
| 4 | Reo                    | jistradores Modbus                                               | 9  |
|   | 4.1                    | Configuração do PLC                                              | 9  |
|   | 4.2                    | Compatibilidade                                                  | 9  |
|   | 4.3                    | Garantindo controle seguro e bem-sucedido                        | 9  |
|   | 4.4                    | Gerenciamento de Parâmetros                                      | 9  |
|   | 4.5                    | Modo Padrão                                                      | 10 |
|   |                        | 4.5.1 Comando e configuração de registradores (leitura/gravação) | 10 |
|   |                        | 4.5.2 Registadores de relatórios de status (somente leitura)     | 10 |
|   | 4.6                    | Modo legado                                                      | 14 |
|   |                        | 4.6.1 Registradores                                              | 14 |
|   | 4.7                    | Exemplos                                                         | 18 |
|   | 4.8 Códigos de desarme |                                                                  | 20 |
|   | 4.9                    | Códigos de Erro do Modbus                                        | 22 |
| 5 | Esp                    | ecificações                                                      | 23 |
|   | 5.1                    | Conexões                                                         | 23 |
|   | 5.2                    | Configurações                                                    | 23 |
|   | 5.3                    | Certificação                                                     | 23 |

Danfoss A/S © 2018.10

### 1 Segurança

#### 1.1 Isenção de responsabilidade

Os exemplos e diagramas neste manual estão incluídos unicamente para fins ilustrativos. As informações contidas neste manual estão sujeitas a alterações a qualquer momento e sem aviso prévio. Responsabilidade ou obrigatoriedade nunca será aceita por danos diretos, indiretos ou consequentes resultantes do uso ou aplicação deste equipamento.

### 1.2 Advertências

### 🛕 ADVERTÊNCIA 🛕

#### PERIGO DE CHOQUE

Adicionar ou remover acessórios enquanto o soft starter estiver conectado à tensão de rede pode causar ferimentos pessoais.

- Antes de adicionar ou remover acessórios, isole o soft starter da tensão de rede.

## 🛕 ADVERTÊNCIA 🔺

#### **RISCO DE FERIMENTOS PESSOAIS E DANOS AO EQUIPAMENTO**

Inserir objetos estranhos ou tocar na parte interna do soft starter enquanto a tampa da porta de expansão estiver aberta pode colocar o pessoal em perigo e danificar o soft starter.

- Não insira objetos estranhos no soft starter com a tampa da porta aberta.
- Não toque na parte interna do soft starter com a tampa da porta aberta.

### 1.3 Informações importantes ao usuário

Observe todas as precauções de segurança necessárias ao controlar o soft starter remotamente. Alerte o pessoal de que a máquina pode entrar em funcionamento sem aviso.

O instalador é responsável por seguir todas as instruções contidas neste manual e seguir as práticas elétricas corretas.

Utilize todas as práticas padrão reconhecidas internacionalmente para comunicação do RS485 ao instalar e utilizar este equipamento.

### 2 Instalação

### 2.1 Instalação do cartão de expansão

#### Procedimento

- 1. Empurre uma pequena chave de fenda na fenda no centro da tampa da porta de expansão e facilite a remoção da tampa do soft starter.
- 2. Alinhe o cartão com a porta de expansão.
- 3. Empurre gentilmente o cartão ao longo dos trilhos guia até encaixá-lo no soft starter.

#### Exemplo:

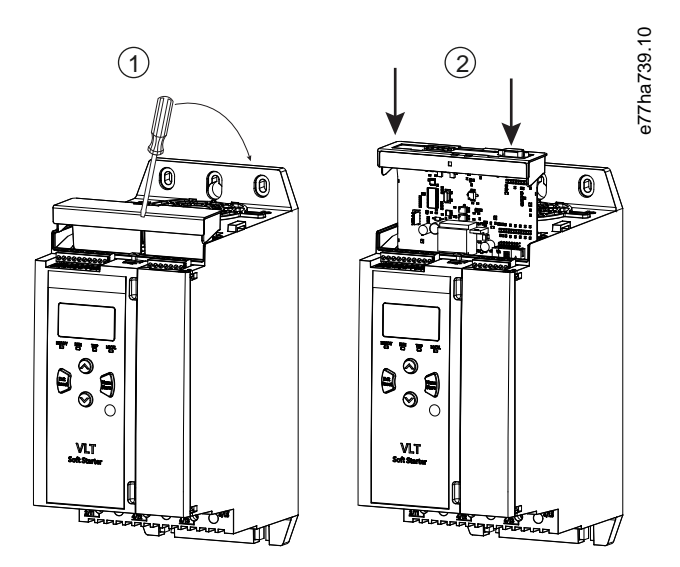

Ilustração 1: Instalação dos cartões de expansão

### 2.2 Conectando à rede

#### **Prerequisites:**

O cartão de expansão deve estar instalado no soft starter.

#### Procedimento

- 1. Restabeleça a alimentação de controle.
- 2. Conecte a fiação de campo através do plugue conector de 5 vias.

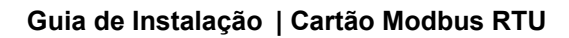

Danfoss

Instalação

Exemplo:

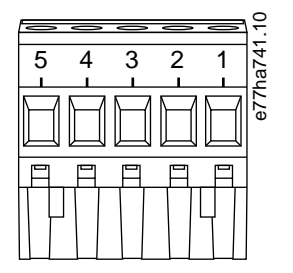

#### Ilustração 2: Plugue conector de 5 vias

| Pino | Função  |
|------|---------|
| 1, 2 | Dados A |
| 3    | Comum   |
| 4, 5 | Dados B |

### 3 Operação

#### 3.1 Pré-requisitos

O Cartão Modbus RTU deve ser controlado por um cliente Modbus (como um PLC) que esteja em conformidade com a Especificação do Protocolo Modbus. Para uma operação bem-sucedida, o cliente também deve suportar todas as funções e interfaces descritas neste manual.

### 3.2 Configuração do mestre

Para a transmissão Modbus padrão de 11 bits, configure o mestre para 2 bits de parada sem paridade e 1 bit de parada para paridade ímpar ou par.

Para transmissão de 10 bits, configure o mestre para 1 bit de parada.

Em todos os casos, o baud rate do mestre e o endereço do escravo devem coincidir com aqueles definidos nos *parâmetros de 12-1* a *12-4*.

O intervalo de polling de dados deve ser longo o suficiente para o módulo responder. Intervalos de polling curtos podem causar comportamento inconsistente ou incorreto, particularmente ao ler vários registros. O intervalo de polling mínimo recomendado é de 300 ms.

### 3.3 Configuração

#### 3.3.1 Configurações de Rede Modbus

Programe os parâmetros de comunicação de rede para o cartão através do soft starter. Para obter detalhes sobre como configurar o soft starter, consulte o Guia de Operação do VLT<sup>®</sup> Soft Starter MCD 600.

#### Tabela 1: Programações dos Parâmetros

| Parâmetro | Nome do parâmetro   | Descrição                                                      |
|-----------|---------------------|----------------------------------------------------------------|
| 12-1      | Endereço Modbus     | Programe o endereço de rede do Modbus RTU para o soft starter. |
| 12-2      | Baud Rate do Modbus | Seleciona o baud rate para comunicações Modbus RTU.            |
| 12-3      | Paridade do Modbus  | Seleciona a paridade para comunicações Modbus RTU.             |
| 12-4      | Timeout do Modbus   | Seleciona o timeout para comunicações Modbus RTU.              |

## OBSERVAçãO

O Cartão Modbus RTU lê as programações dos parâmetros de comunicação do soft starter quando a alimentação de controle for aplicada. Se os parâmetros forem alterados no soft starter, desligue e religue a alimentação de controle para que os novos valores entrem em vigor.

### 3.3.2 Ativando o Controle de Rede

O soft starter só aceita comandos do cartão de expansão se o parâmetro 1-1 Command Source (Origem do Comando) estiver programado para Rede.

Danfoss

Operação

## OBSERVAçãO

Se a entrada de reset estiver ativa, o soft starter não opera. Se um botão de reset não for necessário, instale um jumper entre os terminais RESET, COM+ no soft starter.

### 3.4 LEDs de Feedback

| Status do LED | Descrição                           |
|---------------|-------------------------------------|
| Desligado     | O soft starter não está energizado. |
| Ligado        | Comunicação ativa.                  |
| Piscando      | Comunicação inativa.                |

### OBSERVAçãO

Se a comunicação estiver inativa, o soft starter poderá desarmar por Comunicações de Rede. Se o *parâmetro 6-13 Network Communications (Comunicação de Rede)* estiver programado para *Soft Trip e Log* ou *Trip Starter*, o soft starter requer um reset.

### 4 Registradores Modbus

#### 4.1 Configuração do PLC

Use as tabelas no 4.5 Modo Padrão para mapear registros no dispositivo para endereços no PLC.

### OBSERVAçãO

Todas as referências a registros significam os registros no dispositivo, salvo indicação em contrário.

### 4.2 Compatibilidade

O Cartão Modbus RTU suporta dois modos de operação:

- No Modo Padrão, o dispositivo usa registros definidos na Especificação do Protocolo Modbus.
- No Modo Legado, o dispositivo usa os mesmos registros do Módulo Modbus fornecido pelo Danfoss para uso com soft starters mais antigos. Alguns registradores diferem dos especificados na Especificação do Protocolo Modbus.

### 4.3 Garantindo controle seguro e bem-sucedido

Os dados gravados no dispositivo permanecem em seus registros até que os dados sejam substituídos ou o dispositivo seja reinicializado.

Se o soft starter deve ser controlado por meio do *parâmetro 7-1 Command Override (Substituição do Comando)* ou deve ser desabilitado por meio da entrada de reset (terminais RESET, COM+), os comandos fieldbus devem ser apagados dos registros. Se um comando não for removido, ele é reenviado ao soft starter quando retomar o controle do fieldbus.

### 4.4 Gerenciamento de Parâmetros

Os parâmetros podem ser lidos e gravados no soft starter. O Modbus RTU pode ler ou gravar no máximo 125 registros em uma operação.

### OBSERVAçãO

O número total de parâmetros no soft starter pode variar de acordo com o modelo e a lista de parâmetros do soft starter. A tentativa de gravar em um registro não associado a um parâmetro retorna um código de erro 02 (endereço de dados ilegal). Leia o registrador 30602 para determinar o número total de parâmetros no soft starter.

### OBSERVAçãO

Não altere os valores padrão dos Parâmetros Avançados (grupo do parâmetro 20-\*\* Advanced Parameters (Parâmetros Avançados)). Alterar esses valores pode causar comportamento imprevisível no soft starter.

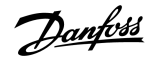

**Registradores Modbus** 

#### 4.5 Modo Padrão

### 4.5.1 Comando e configuração de registradores (leitura/gravação)

#### Tabela 2: Descrição dos Registros de Leitura/Gravação

| Registrador | Descrição                                                                | Bits | Detalhes                                                                                                    |
|-------------|--------------------------------------------------------------------------|------|----------------------------------------------------------------------------------------------------|
| 40001       | Comando (gravação única)                                                 | 0–7  | Para enviar um comando ao starter, escreva o valor necessário:                                                                                              |
|             |                                                                          |      | 0000000 = Parada                                                                                                    |
|             |                                                                          |      | 0000001 = Partida                                                                                                    |
|             |                                                                          |      | 0000010 = Reinicialização                                                                                                    |
|             |                                                                          |      | 00000100 = Parada rápida (parada por inércia)                                                                                                    |
|             |                                                                          |      | 00001000 = Desarme de comunicação forçado                                                                                                    |
|             |                                                                          |      | 00010000 = Comece a utilizar o Parameter Set 1                                                                                                    |
|             |                                                                          |      | 00100000 = Comece a utilizar o Parameter Set 2                                                                                                    |
|             |                                                                          |      | 0100000 = Reservado                                                                                                    |
|             |                                                                          |      | 1000000 = Reservado                                                                                                    |
|             |                                                                          | 8–14 | Reservado                                                                                                    |
|             |                                                                          | 15   | Deve = 1                                                                                                    |
| 40002       | Reservado                                                                |      |                                                                                                    |
| 40003       | Reservado                                                                |      |                                                                                                    |
| 40004       | Reservado                                                                |      |                                                                                                    |
| 40005       | Reservado                                                                |      |                                                                                                    |
| 40006       | Reservado                                                                |      |                                                                                                    |
| 40007       | Reservado                                                                |      |                                                                                                    |
| 40008       | Reservado                                                                |      |                                                                                                    |
| 40009–40xxx | Gerenciamento de parâmetros<br>(leitura/gravação única ou múl-<br>tipla) | 0–15 | Gerencie parâmetros programáveis do soft starter. Consulte o Guia de<br>Operação do VLT® Soft Starter MCD 600 para obter a lista completa de<br>parâmetros. |

### 4.5.2 Registadores de relatórios de status (somente leitura)

### OBSERVAçãO

Para os modelos MCD6-0063B e menores (modelo ID 1~4 do soft starter), a corrente informada por meio dos registros de comunicação é 10 vezes maior do que o valor real.

Danfoss

#### Tabela 3: Descrição dos Registros de Leitura

| Registrador | Descrição                   | Bits | Detalhes                                                                             |
|-------------|-----------------------------|------|--------------------------------------------------------------------------------------|
| 30003       | Reservado                   |      |                                                                                      |
| 30004       | Reservado                   |      |                                                                                      |
| 30005       | Reservado                   |      |                                                                                      |
| 30006       | Reservado                   |      |                                                                                      |
| 30007       | Reservado                   |      |                                                                                      |
| 30008       | Reservado                   |      |                                                                                      |
| 30600       | Versão                      | 0–5  | Versão de protocolo binário                                                          |
|             |                             | 6–8  | Versão maior da lista de parâmetros                                                  |
|             |                             | 9–15 | Código do tipo de produto: 15 = MCD 600                                              |
| 30601       | Código do modelo            | 0–7  | Reservado                                                                            |
|             |                             | 8–15 | Modelo ID do soft starter                                                            |
| 30602       | Número do parâmetro altera- | 0–7  | 0 = Nenhum parâmetro foi alterado                                                    |
|             | do                          |      | 1–255 = Número de índice do último parâmetro alterado                                |
|             |                             | 8–15 | Número total de parâmetros disponíveis no soft starter                               |
| 30603       | Valor do parâmetro alterado | 0–15 | Valor do último parâmetro que foi alterado, conforme indicado no regis-<br>tro 30602 |

| Registrador | Descrição            | Bits  | Detalhes                                                                                                    |
|-------------|----------------------|-------|----------------------------------------------------------------------------------------------------|
| 30604       | Estado do starter    | 0–4   | 0 = Reservado                                                                                                    |
|             |                      |       | 1 = Pronto                                                                                                    |
|             |                      |       | 2 = Dando partida                                                                                                    |
|             |                      |       | 3 = Em funcionamento                                                                                                    |
|             |                      |       | 4 = Parando                                                                                                    |
|             |                      |       | 5 = Não pronto (atraso de reinício, verificação de temperatura de reiní-<br>cio, simulação de funcionamento, entrada de reset aberta) |
|             |                      |       | 6 = Desarmado                                                                                                    |
|             |                      |       | 7 = Modo de programação                                                                                                    |
|             |                      |       | 8 = Jog para adiante                                                                                                    |
|             |                      |       | 9 = Jog em reversão                                                                                                    |
|             |                      | 5     | 1 = Advertência                                                                                                    |
|             |                      | 6     | 0 = Não inicializado                                                                                                    |
|             |                      |       | 1 = Inicializado                                                                                                    |
|             |                      | 7     | Origem do comando                                                                                                    |
|             |                      |       | 0 = Teclado remoto, entrada digital, relógio                                                                                          |
|             |                      |       | 1 = Rede                                                                                                    |
|             |                      | 8     | 0 = Parâmetros foram alterados desde a última leitura de parâmetros                                                                   |
|             |                      |       | 1 = Nenhum parâmetro foi alterado                                                                                                    |
|             |                      | 9     | 0 = Sequência de fases negativa                                                                                                    |
|             |                      |       | 1 = Sequência de fases positiva                                                                                                    |
|             |                      | 10–15 | Reservado                                                                                                    |
| 30605       | Corrente             | 0–13  | Corrente rms média em todas as 3 fases                                                                                                |
|             |                      | 14–15 | Reservado                                                                                                    |
| 30606       | Corrente             | 0–9   | Corrente (% do motor FLC)                                                                                                    |
|             |                      | 10–15 | Reservado                                                                                                    |
| 30607       | Temperatura do motor | 0–7   | Modelo térmico do motor (%)                                                                                                    |
|             |                      | 8–15  | Reservado                                                                                                    |

| Registradores | Modbus |
|---------------|--------|
|---------------|--------|

<u>Danfoss</u>

| Registrador | Descrição                    | Bits  | Detalhes                                                           |
|-------------|------------------------------|-------|--------------------------------------------------------------------|
| 30608       | Potência                     | 0–11  | Potência                                                           |
|             |                              | 12–13 | Escala de potência                                                 |
|             |                              |       | 0 = Multiplique a potência por 10 para obter W                     |
|             |                              |       | 1 = Multiplique a potência por 100 para obter W                    |
|             |                              |       | 2 = Potência (kW)                                                  |
|             |                              |       | 3 = Multiplique a potência por 10 para obter kW                    |
|             |                              | 14–15 | Reservado                                                          |
| 30609       | Fator de potência %          | 0–7   | 100% = fator de potência de 1                                      |
|             |                              | 8–15  | Reservado                                                          |
| 30610       | Tensão                       | 0–13  | Tensão rms média em todas as 3 fases                               |
|             |                              | 14–15 | Reservado                                                          |
| 30611       | Corrente                     | 0–13  | Corrente de fase 1 (rms)                                           |
|             |                              | 14–15 | Reservado                                                          |
| 30612       | Corrente                     | 0–13  | Corrente de fase 2 (rms)                                           |
|             |                              | 14–15 | Reservado                                                          |
| 30613       | Corrente                     | 0–13  | Corrente da fase 3 (rms)                                           |
|             |                              | 14–15 | Reservado                                                          |
| 30614       | Tensão                       | 0–13  | Tensão de fase 1                                                   |
|             |                              | 14–15 | Reservado                                                          |
| 30615       | Tensão                       | 0–13  | Tensão de fase 2                                                   |
|             |                              | 14–15 | Reservado                                                          |
| 30616       | Tensão                       | 0–13  | Tensão de fase 3                                                   |
|             |                              | 14–15 | Reservado                                                          |
| 30617       | Número da versão da lista de | 0–7   | Versão menor da lista de parâmetros                                |
|             | parâmetros                   | 8–15  | Versão maior da lista de parâmetros                                |
| 30618       | Estado de entrada digital    | 0–15  | Para todas as entradas, 0 = aberta, 1 = fechada (curto-circuitada) |
|             |                              |       | 0 = Partida/Parada                                                 |
|             |                              |       | 1 = Reservado                                                      |
|             |                              |       | 2 = Reinicialização                                                |
|             |                              |       | 3 = Entrada A                                                      |
|             |                              |       | 4 = Entrada B                                                      |
|             |                              |       | 5 a 15 = Reservado                                                 |

| Junges |
|--------|
|        |

T hu

| Registrador     | Descrição         | Bits | Detalhes                               |
|-----------------|-------------------|------|----------------------------------------|
| 30619           | Código de desarme | 0–15 | Consulte <u>4.8 Códigos de desarme</u> |
|                 |                   | 8–15 | Reservado                              |
| 30620–<br>30631 | Reservado         |      |                                        |

### OBSERVAçãO

O registro de leitura 30603 (Valor do parâmetro alterado) reinicializa os registros 30602 (Número do parâmetro alterado) e 30604 (Parâmetros foram alterados). Sempre leia os registros 30602 e 30604 antes de ler o registro 30603.

#### 4.6 Modo legado

#### 4.6.1 Registradores

### OBSERVAçãO

Para os modelos MCD6-0063B e menores (modelo ID 1~4 do soft starter), a corrente informada por meio dos registros de comunicação é 10 vezes maior do que o valor real.

### OBSERVAçãO

O Modo Legacy reporta informações de status somente leitura nos registros 40003 em diante para coincidir com as definições de registro do Módulo Modbus de encaixe. Dados idênticos também estão disponíveis através dos registros 30003 em diante.

#### Tabela 4: Descrição de Registradores em Modo Legacy

| Registrador | Descrição                | Bits | Detalhes                                                       |
|-------------|--------------------------|------|----------------------------------------------------------------|
| 40001       | Reservado                |      |                                                                |
| 40002       | Comando (gravação única) | 0–2  | Para enviar um comando ao starter, escreva o valor necessário: |
|             |                          |      | 1 = Partida                                                    |
|             |                          |      | 2 = Parada                                                     |
|             |                          |      | 3 = Reinicialização                                            |
|             |                          |      | 4 = Parada rápida (parada por inércia)                         |
|             |                          |      | 5 = Desarme de comunicação forçado                             |
|             |                          |      | 6 = Comece a utilizar a programação de parâmetro 1             |
|             |                          |      | 7 = Comece a utilizar a programação de parâmetro 2             |
|             |                          | 3–15 | Reservado                                                      |

| Registrador     | Descrição                                                                | Bits | Detalhes                                                                                                    |
|-----------------|--------------------------------------------------------------------------|------|----------------------------------------------------------------------------------------------------|
| 40003           | Estado do soft starter                                                   | 0–3  | 1 = Pronto                                                                                                    |
|                 |                                                                          |      | 2 = Dando partida                                                                                                    |
|                 |                                                                          |      | 3 = Em funcionamento                                                                                                    |
|                 |                                                                          |      | 4 = Parando (incluindo parada com freio)                                                                                                    |
|                 |                                                                          |      |                                                                                                    |
|                 |                                                                          |      | 5 = Atraso do reinicio (incluíndo verificação da temperatura)                                                                                                   |
|                 |                                                                          |      | 6 = Desarmado                                                                                                    |
|                 |                                                                          |      | 7 = Modo de programação                                                                                                    |
|                 |                                                                          |      | 8 = Jog para adiante                                                                                                    |
|                 |                                                                          |      | 9 = Jog em reversão                                                                                                    |
|                 |                                                                          | 4    | 1 = Sequência de fases positiva (somente válido se bit 6 = 1)                                                                                                   |
|                 |                                                                          | 5    | 1 = Corrente excede FLC                                                                                                    |
|                 |                                                                          | 6    | 0 = Não inicializado                                                                                                    |
|                 |                                                                          |      | 1 = Inicializado                                                                                                    |
|                 |                                                                          | 7–15 | Reservado                                                                                                    |
| 40004           | Reservado                                                                |      |                                                                                                    |
| 40005           | Corrente do motor                                                        | 0–7  | Corrente média do motor trifásico (A)                                                                                                    |
|                 |                                                                          | 8–15 | Reservado                                                                                                    |
| 40006           | Temperatura do motor                                                     | 0–7  | Modelo térmico do motor (%)                                                                                                    |
|                 |                                                                          | 8–15 | Reservado                                                                                                    |
| 40007           | Reservado                                                                |      |                                                                                                    |
| 40008           | Reservado                                                                |      |                                                                                                    |
| 40009–<br>40xxx | Gerenciamento de parâme-<br>tros (leitura/gravação única<br>ou múltipla) | 0–7  | Gerencie parâmetros programáveis do soft starter. Consulte o Guia de Op-<br>eração do VLT® Soft Starter MCD 600 para obter a lista completa de parâ-<br>metros. |
|                 |                                                                          | 8–15 | Reservado                                                                                                    |
| 40600           | Versão                                                                   | 0–5  | Versão de protocolo binário                                                                                                    |
|                 |                                                                          | 6–8  | Número da versão da lista de parâmetros                                                                                                    |
|                 |                                                                          | 9–15 | Código do tipo de produto:                                                                                                    |
|                 |                                                                          |      | 15 = MCD 600                                                                                                    |
| 40601           | Código do modelo                                                         | 0–7  | Reservado                                                                                                    |
|                 |                                                                          | 8–15 | Modelo ID do soft starter                                                                                                    |

Número do parâmetro alter-

Bits

0–7

Detalhes

0 = Nenhum parâmetro foi alterado

1-255 = Número de índice do último parâmetro alterado

Descrição

ado

Registrador

40602

|       |                             | 8–15  | Número total de parâmetros disponíveis no soft starter                                                                              |  |
|-------|-----------------------------|-------|----------------------------------------------------------------------------------------------------|--|
| 40603 | Valor do parâmetro alterado | 0–15  | Valor do último parâmetro que foi alterado, conforme indicado no regis-<br>tro 40602                                                |  |
| 40604 | Estado do starter           | 0–4   | 0 = Reservado                                                                                                    |  |
|       |                             |       | 1 = Pronto                                                                                                    |  |
|       |                             |       | 2 = Dando partida                                                                                                    |  |
|       |                             |       | 3 = Em funcionamento                                                                                                    |  |
|       |                             |       | 4 = Parando                                                                                                    |  |
|       |                             |       | 5 = Não pronto (atraso de reinício, verificação de temperatura de reinício,<br>simulação de funcionamento, entrada de reset aberta) |  |
|       |                             |       | 6 = Desarmado                                                                                                    |  |
|       |                             |       | 7 = Modo de programação                                                                                                    |  |
|       |                             |       | 8 = Jog para adiante                                                                                                    |  |
|       |                             |       | 9 = Jog em reversão                                                                                                    |  |
|       |                             | 5     | 1 = Advertência                                                                                                    |  |
|       |                             | 6     | 0 = Não inicializado                                                                                                    |  |
|       |                             |       | 1 = Inicializado                                                                                                    |  |
|       |                             | 7     | Origem do comando                                                                                                    |  |
|       |                             |       | 0 = Teclado remoto, entrada digital, relógio                                                                                        |  |
|       |                             |       | 1 = Rede                                                                                                    |  |
|       |                             | 8     | 0 = Parâmetros foram alterados desde a última leitura de parâmetros                                                                 |  |
|       |                             |       | 1 = Nenhum parâmetro foi alterado                                                                                                   |  |
|       |                             | 9     | 0 = Sequência de fases negativa                                                                                                    |  |
|       |                             |       | 1 = Sequência de fases positiva                                                                                                    |  |
|       |                             | 10–15 | Reservado                                                                                                    |  |
| 40605 | Corrente                    | 0–13  | Corrente rms média em todas as 3 fases                                                                                              |  |
|       |                             | 14–15 | Reservado                                                                                                    |  |
| 40606 | Corrente                    | 0–9   | Corrente (% do motor FLC)                                                                                                    |  |
|       |                             | 10–15 | Reservado                                                                                                    |  |

**Registradores Modbus** 

| Registrador | Descrição                    | Bits  | Detalhes                                        |
|-------------|------------------------------|-------|-------------------------------------------------|
| 40607       | Temperatura do motor         | 0–7   | Modelo térmico do motor (%)                     |
|             |                              | 8–15  | Reservado                                       |
| 40608       | Potência                     | 0–11  | Potência                                        |
|             |                              | 12–13 | Escala de potência                              |
|             |                              |       | 0 = Multiplique a potência por 10 para obter W  |
|             |                              |       | 1 – Multiplique a potôncia por 100 para obtor W |
|             |                              |       | i – Multiplique a potencia por 100 para obter w |
|             |                              |       | 2 = Potência (kW)                               |
|             |                              |       | 3 = Multiplique a potência por 10 para obter kW |
|             |                              | 14–15 | Reservado                                       |
| 40609       | Fator de potência %          | 0–7   | 100% = fator de potência de 1                   |
|             |                              | 8–15  | Reservado                                       |
| 40610       | Tensão                       | 0–13  | Tensão rms média em todas as 3 fases            |
|             |                              | 14–15 | Reservado                                       |
| 40611       | Corrente                     | 0–13  | Corrente de fase 1 (rms)                        |
|             |                              | 14–15 | Reservado                                       |
| 40612       | Corrente                     | 0–13  | Corrente de fase 2 (rms)                        |
|             |                              | 14–15 | Reservado                                       |
| 40613       | Corrente                     | 0–13  | Corrente da fase 3 (rms)                        |
|             |                              | 14–15 | Reservado                                       |
| 40614       | Tensão                       | 0–13  | Tensão de fase 1                                |
|             |                              | 14–15 | Reservado                                       |
| 40615       | Tensão                       | 0–13  | Tensão de fase 2                                |
|             |                              | 14–15 | Reservado                                       |
| 40616       | Tensão                       | 0–13  | Tensão de fase 3                                |
|             |                              | 14–15 | Reservado                                       |
| 40617       | Número da versão da lista de | 0–7   | Versão menor da lista de parâmetros             |
| parâmetros  |                              | 8–15  | Versão maior da lista de parâmetros             |

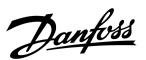

<u>Danfoss</u>

**Registradores Modbus** 

| Registrador     | Descrição                 | Bits | Detalhes                                                           |
|-----------------|---------------------------|------|--------------------------------------------------------------------|
| 40618           | Estado de entrada digital | 0–15 | Para todas as entradas, 0 = aberta, 1 = fechada (curto-circuitada) |
|                 |                           |      | 0 = Partida/Parada                                                 |
|                 |                           |      | 1 = Reservado                                                      |
|                 |                           |      | 2 = Reinicialização                                                |
|                 |                           |      | 3 = Entrada A                                                      |
|                 |                           |      | 4 = Entrada B                                                      |
|                 |                           |      | 5–15 = Reservado                                                   |
| 40619           | Código de desarme         | 0–7  | Consulte <u>4.8 Códigos de desarme</u>                             |
|                 |                           | 8–15 | Reservado                                                          |
| 40620–<br>40631 | Reservado                 |      |                                                                    |

### OBSERVAçãO

O registro de leitura 40603 (Valor do parâmetro alterado) reinicializa os registros 40602 (Número do parâmetro alterado) e 40604 (Parâmetros foram alterados). Sempre leia os registros 40602 e 40604 antes de ler o registro 40603.

### 4.7 Exemplos

#### Tabela 5: Comando: Partida

| Mensagem | Endereço do soft starter | Código de função | Endereço do registro | Dados | CRC        |
|----------|--------------------------|------------------|----------------------|-------|------------|
| Entrada  | 20                       | 06               | 40002                | 1     | CRC1, CRC2 |
| Saída    | 20                       | 06               | 40002                | 1     | CRC1, CRC2 |

#### Tabela 6: Estado do soft starter: Em funcionamento

| Mensagem | Endereço do soft starter | Código de função | Endereço do registro | Dados    | CRC        |
|----------|--------------------------|------------------|----------------------|----------|------------|
| Entrada  | 20                       | 03               | 40003                | 1        | CRC1, CRC2 |
| Saída    | 20                       | 03               | 2                    | xxxx0011 | CRC1, CRC2 |

#### Tabela 7: Código de Desarme: Sobrecarga do Motor

| Mensagem | Endereço do soft starter | Código de função | Endereço do registro | Dados    | CRC        |
|----------|--------------------------|------------------|----------------------|----------|------------|
| Entrada  | 20                       | 03               | 40004                | 1        | CRC1, CRC2 |
| Saída    | 20                       | 03               | 2                    | 00000010 | CRC1, CRC2 |

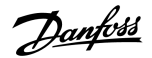

Tabela 8: Download do parâmetro do soft starter - Leia o parâmetro 5 (Parâmetro 1-5 Locked Rotor Current (Corrente de Rotor Bloqueado)), 600%

| Mensagem | Endereço do soft starter | Código de função | Registrador | Dados | CRC        |
|----------|--------------------------|------------------|-------------|-------|------------|
| Entrada  | 20                       | 03               | 40013       | 1     | CRC1, CRC2 |
| Saída    | 20                       | 03               | 2 (bytes)   | 600   | CRC1, CRC2 |

Tabela 9: Carregar um único parâmetro no soft starter - Escreva o parâmetro 61 (Parâmetro 2-9 Stop Mode (Modo de Parada)), programar = 1

| Mensagem | Endereço do soft starter | Código de função | Registrador | Dados | CRC        |
|----------|--------------------------|------------------|-------------|-------|------------|
| Entrada  | 20                       | 06               | 40024       | 1     | CRC1, CRC2 |
| Saída    | 20                       | 06               | 40024       | 1     | CRC1, CRC2 |

Tabela 10: Carregar um múltiplos parâmetros no soft starter - Escreva os parâmetros 9, 10, 11 (Parâmetros 2-2 a 2-4) Programe para valores de 15 s, 300% e 350%, respectivamente

| Mensagem | Endereço do soft starter | Código de função | Registrador | Dados        | CRC        |
|----------|--------------------------|------------------|-------------|--------------|------------|
| Entrada  | 20                       | 16               | 40017, 3    | 15, 300, 350 | CRC1, CRC2 |
| Saída    | 20                       | 16               | 40017, 3    | 15, 300, 350 | CRC1, CRC2 |

### OBSERVAçãO

Esta função só pode ser usada para carregar parâmetros consecutivos. O campo Registro indica o número de parâmetros a serem carregados e o número de registro do 1° parâmetro.

**Registradores Modbus** 

## 4.8 Códigos de desarme

| Código | Descrição                                                       |
|--------|-----------------------------------------------------------------|
| 0      | Nenhum desarme                                                  |
| 1      | Tempo de partida excessivo                                      |
| 2      | Sobrecarga do motor                                             |
| 3      | Termistor do motor                                              |
| 4      | Desbalanceamento de corrente                                    |
| 5      | Frequência                                                      |
| 6      | Sequência de fases                                              |
| 7      | Sobrecorrente instantânea                                       |
| 8      | Perda de energia                                                |
| 9      | Subcorrente                                                     |
| 10     | Superaquecimento do dissipador de calor                         |
| 11     | Conexão do motor                                                |
| 12     | Desarme da entrada A                                            |
| 13     | FLC muito alta                                                  |
| 14     | Opcional não suportado (função não disponível em delta interno) |
| 15     | Falha do cartão de comunicação                                  |
| 16     | Desarme forçado da rede                                         |
| 17     | Defeito interno                                                 |
| 18     | Sobretensão                                                     |
| 19     | Subtensão                                                       |
| 23     | Parâmetro fora da faixa                                         |
| 24     | Desarme da entrada B                                            |
| 26     | Perda de fase L1                                                |
| 27     | Perda de fase L2                                                |
| 28     | Perda de fase L3                                                |
| 29     | L1-T1 em curto                                                  |
| 30     | L2-T2 em curto                                                  |
| 31     | L3-T3 em curto                                                  |
| 33     | Sobrecorrente por tempo (sobrecarga no bypass)                  |

## Danfoss

**Registradores Modbus** 

| Código | Descrição                                                                                   |
|--------|---------------------------------------------------------------------------------------------|
| 34     | Superaquecimento do SCR                                                                     |
| 35     | Bateria/relógio                                                                             |
| 36     | Circuito do termistor                                                                       |
| 47     | Sobrepotência                                                                               |
| 48     | Subpotência                                                                                 |
| 56     | LCP desconectado                                                                            |
| 57     | Detecção de velocidade zero                                                                 |
| 58     | SCR itsm                                                                                    |
| 59     | Sobrecorrente instantânea                                                                   |
| 60     | Capacidade nominal                                                                          |
| 70     | Erro de leitura de corrente L1                                                              |
| 71     | Erro de leitura de corrente L2                                                              |
| 72     | Erro de leitura de corrente L3                                                              |
| 73     | Remover tensões de rede (tensão de rede conectada em simulação de funcionamento)            |
| 74     | Conexão do motor T1                                                                         |
| 75     | Conexão do motor T2                                                                         |
| 76     | Conexão do motor T3                                                                         |
| 77     | Falha de ativação P1                                                                        |
| 78     | Falha de ativação P2                                                                        |
| 79     | Falha de ativação P3                                                                        |
| 80     | Falha de VZC P1                                                                             |
| 81     | Falha de VZC P2                                                                             |
| 82     | Falha de VZC P3                                                                             |
| 83     | Baixa tensão de controle                                                                    |
| 84–96  | Defeito interno x. Entre em contato com o fornecedor local e indique o código de falha (x). |

Danfoss

## 4.9 Códigos de Erro do Modbus

| Código | Descrição                   | Exemplo                                                                      |
|--------|-----------------------------|------------------------------------------------------------------------------|
| 1      | Código de função ilegal     | O adaptador ou soft starter não suporta a função solicitada.                 |
| 2      | Endereço de dados inválido  | O adaptador ou soft starter não suporta o endereço do registro especificado. |
| 3      | Valor inválido de dados     | O adaptador ou soft starter não suporta 1 dos valores de dados recebidos.    |
| 4      | Erro do dispositivo escravo | Ocorreu um erro ao tentar executar a função solicitada.                      |
| 6      | Dispositivo escravo ocupado | O adaptador está ocupado (por exemplo, gravando parâmetros no soft starter). |

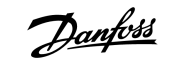

Especificações

## 5 Especificações

### 5.1 Conexões

| Soft starter           | Montagem do pino de 6 vias                                   |
|------------------------|--------------------------------------------------------------|
| Rede                   | Conector macho de 5 vias e fêmea não conectável (fornecidos) |
| Tamanho máximo do cabo | 2,5 mm <sup>2</sup> (14 AWG)                                 |

### 5.2 Configurações

| Protocolo           | Modbus RTU, AP ASCII                  |
|---------------------|---------------------------------------|
| Faixa de endereço   | 0–254                                 |
| Taxa de dados (bps) | 4800, 9600, 19200, 38400              |
| Paridade            | Nenhum, Ímpar, Par, 10 bits           |
| Timeout             | Nenhum (Desligado), 10 s, 60 s, 100 s |

### 5.3 Certificação

| RCM  | IEC 60947-4-2                           |
|------|-----------------------------------------|
| CE   | EN 60947-4-2                            |
| RoHS | Compatível com a Diretiva EU 2011/65/EU |

Índice

### Índice

## В С Cartão de expansão ...... 5 Certificação F Ferramentas L Intervalo de polling ......7 L Ρ Т Tampa da porta de expansão ...... 5 Transmissão

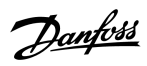

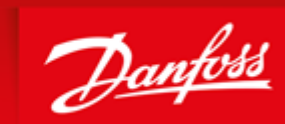

ENGINEERING TOMORROW

Danfoss can accept no responsibility for possible errors in catalogues, brochures and other printed material. Danfoss reserves the right to alter its products without notice. This also applies to products already on order provided that such alterations can be made without subsequential changes being necessary in specifications already agreed. All trademarks in this material are property of the respective companies. Danfoss and the Danfoss logotype are trademarks of Danfoss A/S. All rights reserved.

Danfoss A/S Ulsnaes 1 DK-6300 Graasten vlt-drives.danfoss.com

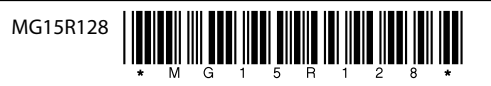